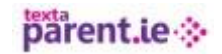

## HOW TO COPY AND PASTE TO YOUR GROUP

You can copy and paste NEW contacts directly to your groups.

 Create and excel document using column A for the Name and Column B for the number. Make sure there are no – or / or spaces in the number.

|   | C10   | <del>,</del> (° ; |  |
|---|-------|-------------------|--|
|   | Α     | В                 |  |
| 1 | test1 | 86000000          |  |
| 2 | test2 | 86000000          |  |
| 3 | test3 | 86000000          |  |
| 4 | test4 | 86000000          |  |
| 5 | test5 | 86000000          |  |
| 6 |       |                   |  |
| 7 |       |                   |  |

- Once you have your document created you highlight all the names and numbers, right click and copy.
- Go to MY CONTACTS on your textaparent account, click on the contact groups. Chose or create a group, click on import.

| parent.                                                                                                    | le⇔                                                                                          |  |  |  |  |  |
|----------------------------------------------------------------------------------------------------|----------------------------------------------------------------------------------------------|--|--|--|--|--|
| Send Messages                                                                                                    | View Schedule My Contacts - Reports - Buy Credit Systems Admin                               |  |  |  |  |  |
|                                                                                                    |                                                                                              |  |  |  |  |  |
| Group Members                                                                                                    | Open your Excel file and select the name and number column you wish to import. Press CTRL-C. |  |  |  |  |  |
| Click in the text area below and press CTRL-V to paste in the columns. You can then pr<br>and a preview of the data to be inserted will appear. |                                                                                              |  |  |  |  |  |
|                                                                                                    | Paste Data                                                                                   |  |  |  |  |  |
|                                                                                                    | test1860000000<br>test2860000000                                                             |  |  |  |  |  |
|                                                                                                    | test386000000<br>test4860000000                                                              |  |  |  |  |  |
|                                                                                                    | test5 86000000                                                                               |  |  |  |  |  |
|                                                                                                    |                                                                                              |  |  |  |  |  |
|                                                                                                    |                                                                                              |  |  |  |  |  |
|                                                                                                    | Preview                                                                                      |  |  |  |  |  |

Paste you contacts to the window, and click on Preview.

| Group Members | Open your Excel file and select the name and number column you wish to import. Press CTRL-C.<br>Click in the text area below and press CTRL-V to paste in the columns. You can then press process<br>and a preview of the data to be inserted will appear. |              |                   |  |  |
|---------------|----------------------------------------------------------------------------------------------------|--------------|-------------------|--|--|
|               | Paste Data                                                                                                    |              |                   |  |  |
|               | Confirm<br>We will import the following contacts for you, please confirm that all looks good.                                                                                                    |              |                   |  |  |
|               | Cancel Import Ok, I am happy to Import                                                                                                    |              |                   |  |  |
|               | Show 10 • entries                                                                                                    |              | Search:           |  |  |
|               | Name                                                                                                    | Country Code | Number $\diamond$ |  |  |
|               | test1                                                                                                    | 353          | 86000000          |  |  |
|               | test2                                                                                                    | 353          | 86000000          |  |  |
|               | test3                                                                                                    | 353          | 86000000          |  |  |
|               | test4                                                                                                    | 353          | 86000000          |  |  |
|               | test5                                                                                                    | 353          | 86000000          |  |  |
|               |                                                                                                    |              |                   |  |  |

If you are happy with your import, click OK, i am happy to import.